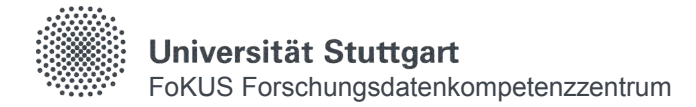

# **First Steps with** DaRUS The Data Repository of the University of Stuttgart

#### **DaRUS Homepage**

https://darus.uni-stuttgart.de

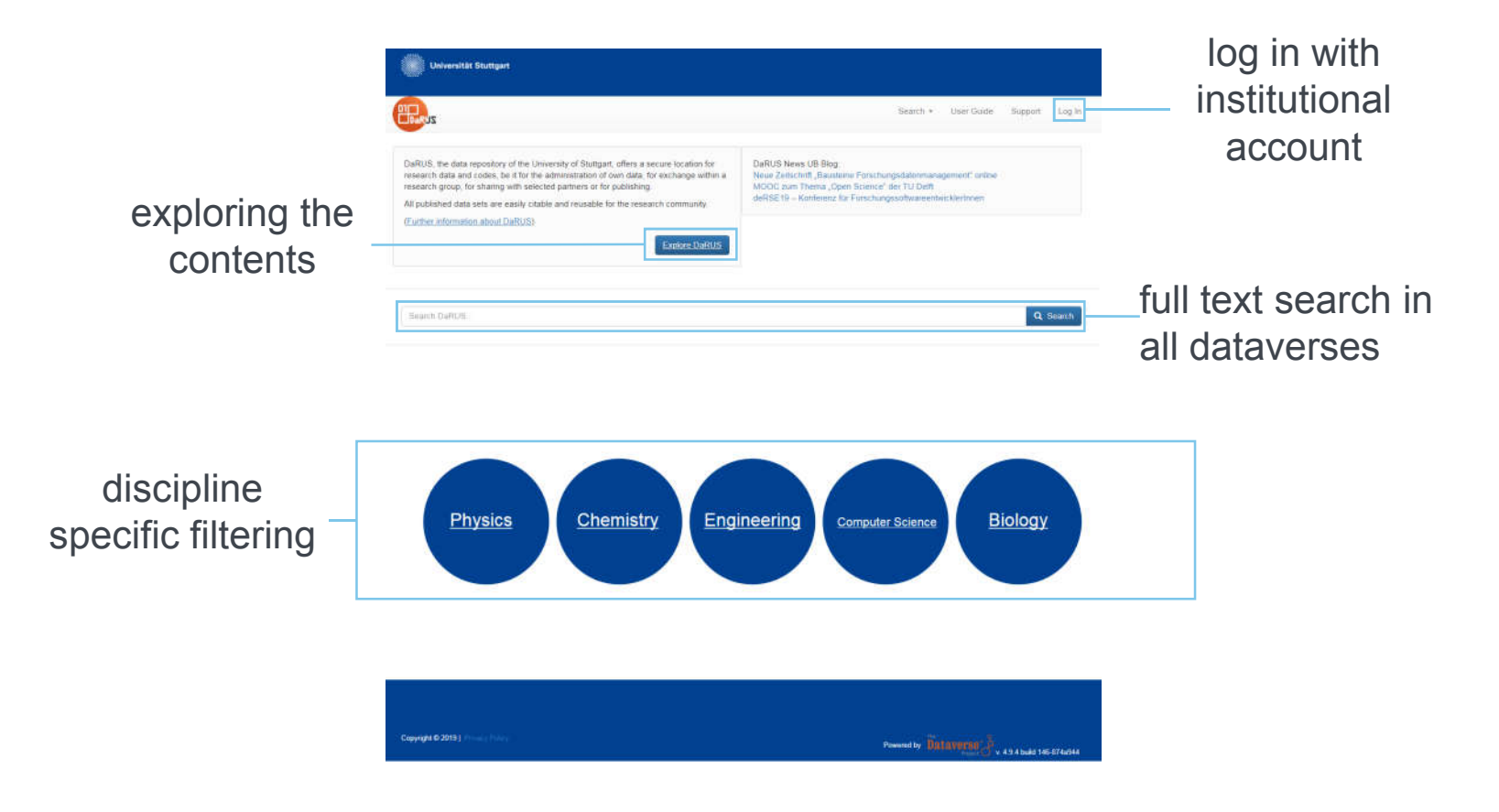

# Log In

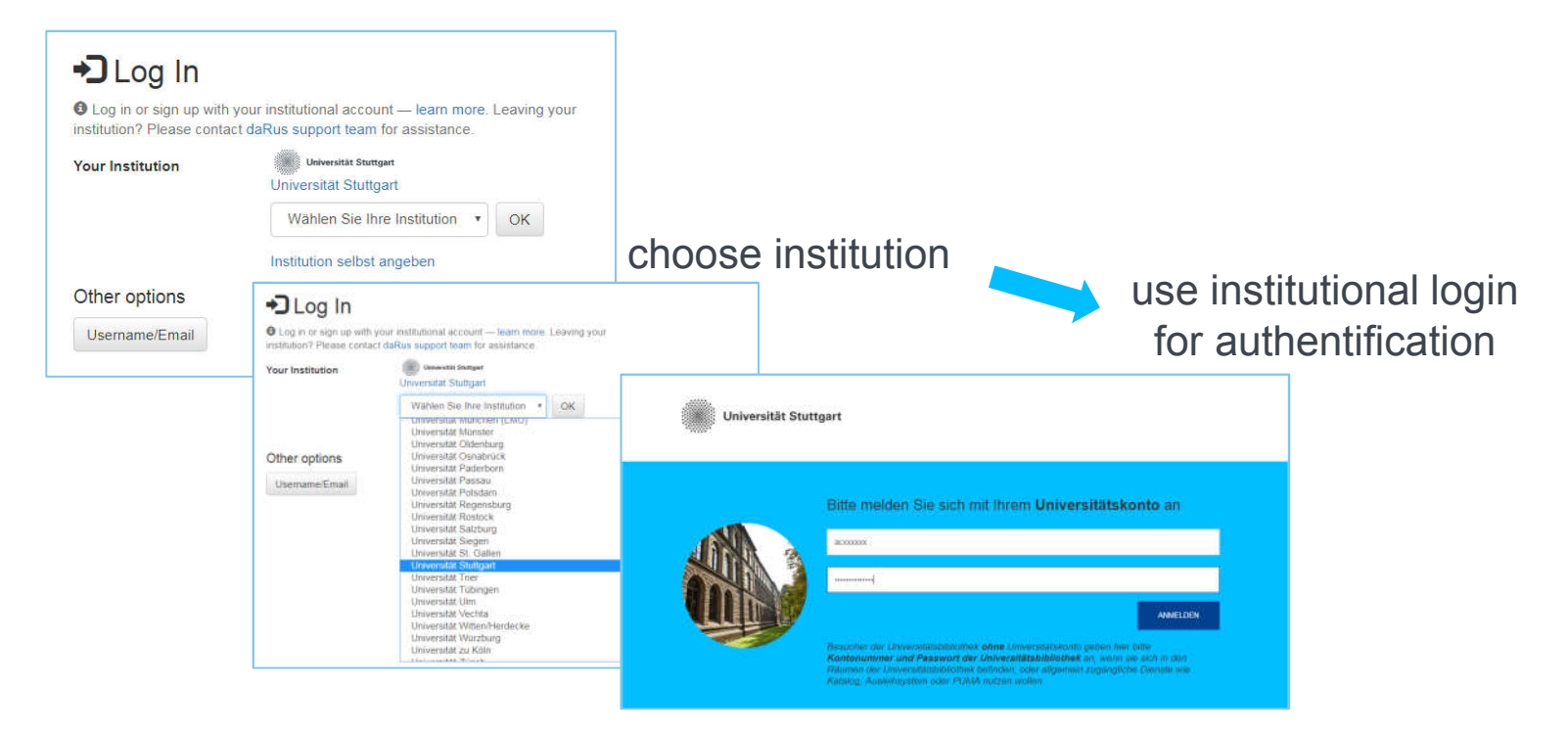

After the first login, the local admin(s) can "see" you in the system and give you access to unpublished dataverses and datasets.

#### **Explore DaRUS**

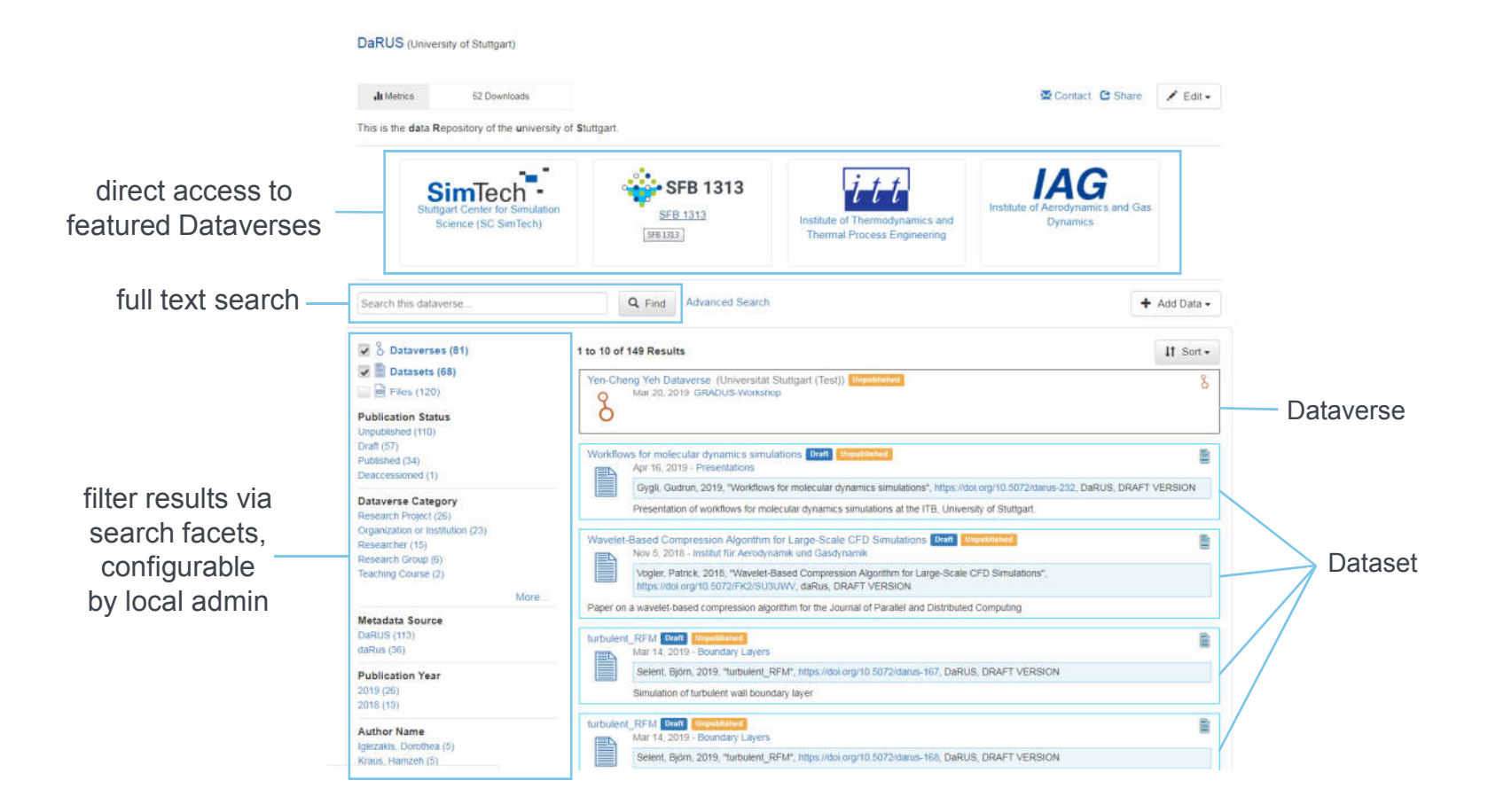

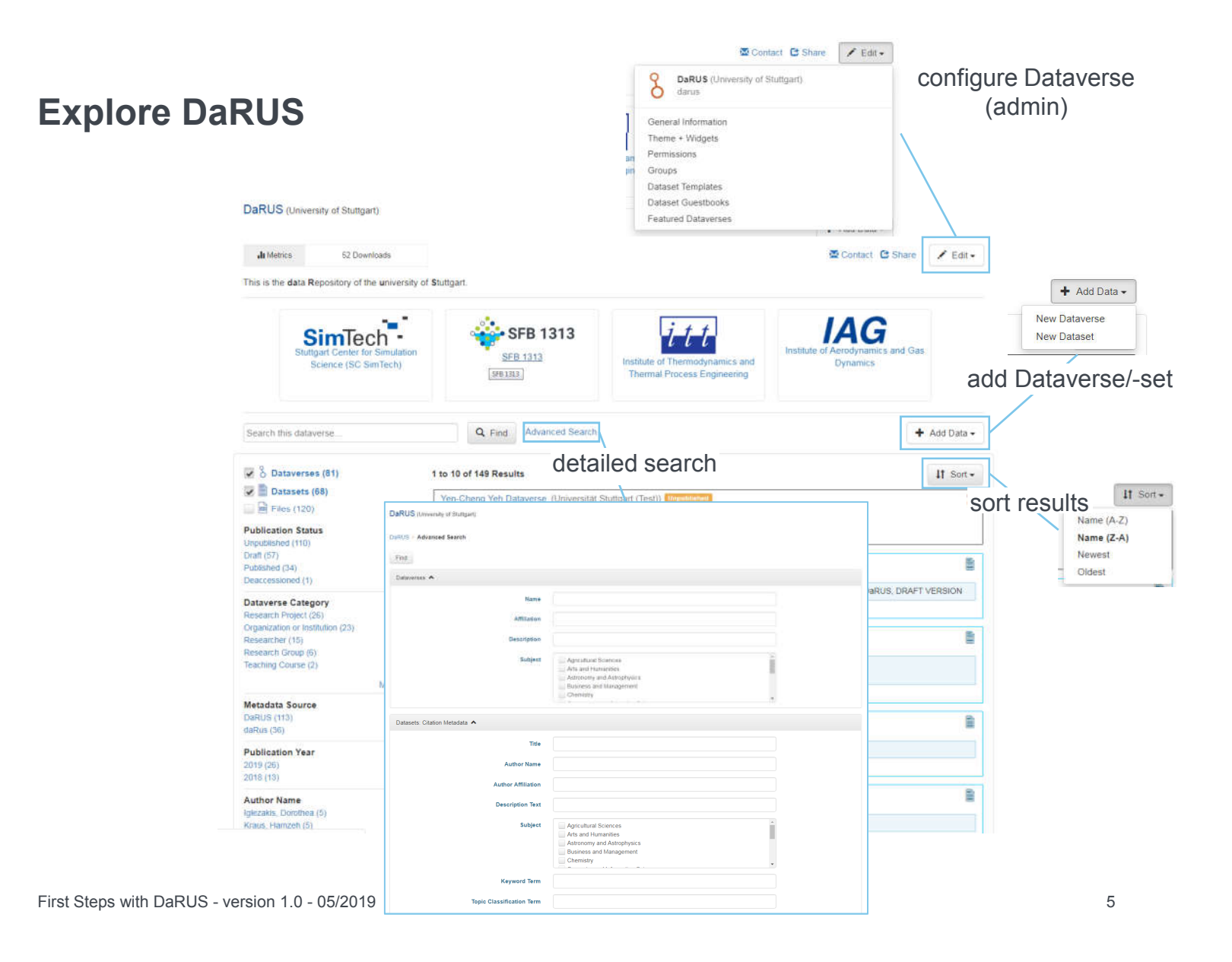

#### **Dataverses and Datasets**

Schematic Diagram of a Dataverse in Dataverse 4.0

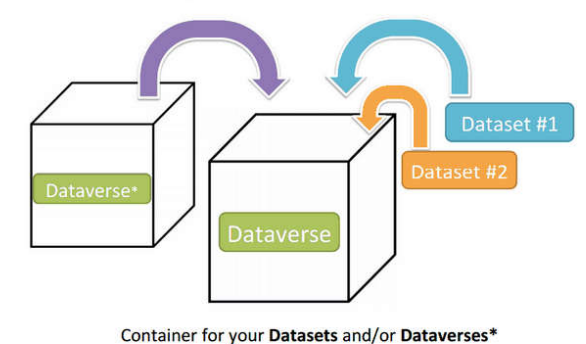

\* Dataverses can now contain other Dataverses (this replaces Collections & Subnetworks)

Source: Dataverse User Guide, http://guides.dataverse.org/en/latest/user/dataverse-management.html

- A Dataverse contains other Dataverses or Datasets (Container)
- A Dataset includes metadata and one or several files

# **Organisation of Dataverses**

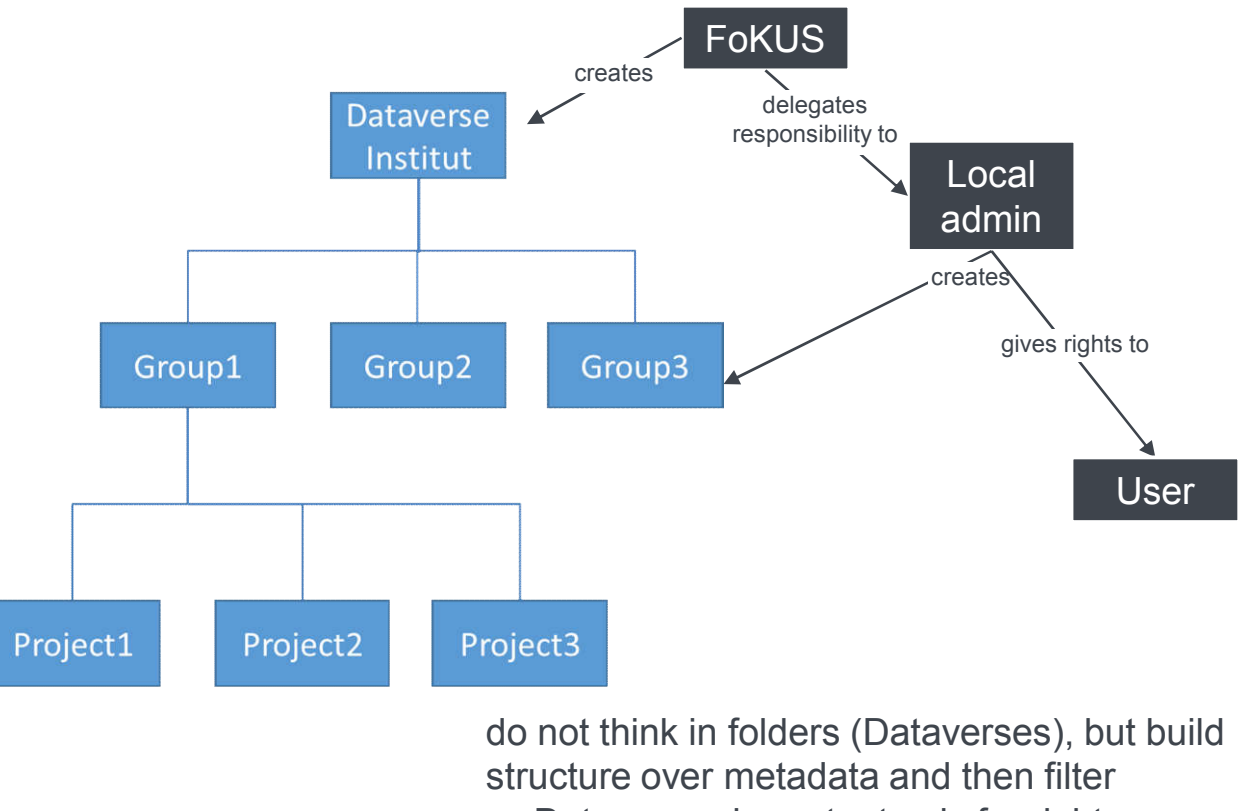

 $\rightarrow$  Dataverses important only for rights

# **Create Dataset over Web Interface**

For Files < 2 GB

|                                  | 10                                                                                                    |                                   |   |                                                                                                    | Search                                                                           | User Guide Support                      | 1 Dorothea Iglezakis • |  |
|----------------------------------|----------------------------------------------------------------------------------------------------|-----------------------------------|---|----------------------------------------------------------------------------------------------------|----------------------------------------------------------------------------------|-----------------------------------------|------------------------|--|
| JS > Spielwiese > New Data       | set                                                                                                    |                                   |   |                                                                                                    |                                                                                  |                                         |                        |  |
| est Dataverse Sp                 | pletwiese                                                                                                    |                                   |   |                                                                                                    |                                                                                  |                                         |                        |  |
| stensks indicate required fields | 5.                                                                                                    |                                   |   |                                                                                                    |                                                                                  |                                         |                        |  |
| alion Metadata 🔿                 |                                                                                                    |                                   |   |                                                                                                    |                                                                                  |                                         |                        |  |
| Title *                          |                                                                                                    |                                   |   |                                                                                                    |                                                                                  |                                         |                        |  |
|                                  | Enter tite                                                                                                    |                                   |   |                                                                                                    | To                                                                               |                                         |                        |  |
|                                  | Add "Replication Data for" to Title                                                                                | e                                 |   |                                                                                                    |                                                                                  | Contact 🖸 Share                         | S Link • F Edit •      |  |
| Author *                         | Name                                                                                                    | Name* Atfiliation                 |   | mata können ausr                                                                                                    |                                                                                  | usproblert und konfiguriert werden      |                        |  |
|                                  | Iglezakis, Dorothea                                                                                                | Universität Stuffgart             | + |                                                                                                    | annual mannan anaga annual dha harriganat waraan.                                |                                         |                        |  |
|                                  | Identifier Scheme                                                                                                  | Identifier                        |   |                                                                                                    |                                                                                  | + Add Data -                            |                        |  |
|                                  | Select                                                                                                    |                                   |   | — add metadata —                                                                                                    |                                                                                  |                                         | Nov Data and           |  |
|                                  |                                                                                                    |                                   |   |                                                                                                    | auur                                                                             | nctauata                                | New Dataverse          |  |
| Contact *                        | Name                                                                                                    | Affiliation                       |   |                                                                                                    |                                                                                  |                                         | New Galaset            |  |
|                                  | Iglezakis, Dorothea                                                                                                | Universität Stuttgart             |   |                                                                                                    |                                                                                  |                                         |                        |  |
|                                  |                                                                                                    |                                   | + |                                                                                                    |                                                                                  |                                         |                        |  |
|                                  | E-mail*<br>dorothea.iglezakis@ub.uni-stuttg                                                                        | uart.de                           | Ŧ |                                                                                                    |                                                                                  |                                         |                        |  |
| Description *                    | E-mail*<br>dorothea.iglezakis@ub.uni-stuttg<br>This field supports only certain H<br>Text*                         | art de<br>ITML lags.              | + |                                                                                                    |                                                                                  |                                         |                        |  |
| Description *                    | E-mail*<br>dorothea iglezakis@ub uni-stuttg<br>This field supports only certain H<br>Text*                         | iart de                           | + |                                                                                                    |                                                                                  |                                         |                        |  |
| Description •                    | E-mail*<br>dorothea iglezakis@ub-uni-stuttg<br>This field supports only certain H<br>Text*                         | art de                            | • | Connelled Variables                                                                                                    | Sana                                                                             | Symbol                                  |                        |  |
| Description *                    | E-mail*<br>dorothea iglezakis@ub-uni-stuttg<br>This field supports only certain H<br>Text*                         | aart de                           | + | Carrrelad Variables                                                                                                    | Kuna<br>Economia                                                                 | Symbol<br>Value                         |                        |  |
| escription *                     | E-mail*<br>dorothea iglezakis@ub uni-stuttg                                                                        | ant de                            | • | Carmelied Variables                                                                                                    | Kona<br>Encoding                                                                 | Symbol<br>Value                         | •                      |  |
| Description *                    | E-mail*<br>dorothea:glezakis@ub.uni-stuttg<br>This field supports only certain H<br>Text*                          | art de                            | • | Carmelled Variables                                                                                                    | Kana<br>Becoting                                                                 | Symbol<br>Value                         | •                      |  |
| Description •                    | E-mail*<br>dorothea iglezakis@ub uni-stuttp<br>This field supports only certain H<br>Text*                         | art de                            | • | Carmeted Variables                                                                                                    | Kina<br>Brooting                                                                 | Symbol<br>Value                         |                        |  |
| Description •                    | E-mail*<br>dorothea iglezakis@ub uni-stuttg<br>This field supports only certain H<br>Text*                         | art.de                            | • | Cartrelled Variables                                                                                                    | Kone<br>Encoding                                                                 | Symbol<br>Velue                         | *                      |  |
| Description *                    | E-mail*<br>dorothea iglezakis@ub.uni-stuttg<br>This field supports only certain H<br>Text*                         | art.de<br>ITML tags.<br>add files | • | Carmeline Variables Film 6 Team stylematori adout augus 4 Select Filma to Add                                                                                                    | None<br>Brooding                                                                 | Symbol<br>Vilue                         |                        |  |
| escription •                     | E-mail*<br>dorothea iglezakis@ub.uni-stuttg<br>This field supports only certain H<br>Text*                         | art.de<br>ITML tags.<br>add files | • | Carmelled Variables<br>Fran<br>0 For Inces enversion actual support<br>+ Select Piles to Add                                                                                                    | None<br>Bessdary                                                                 | Symbol<br>Value                         |                        |  |
| escription *                     | E-mail*<br>dorothea iglezakis@ub.uni-stuttg<br>This field supports only certain H<br>Text*                         | art de<br>1TML tags.<br>add files | • | Cannolisé Variables<br>Fran<br>O Ital roze arientados alagor<br>+ Salect Files to Add                                                                                                    | None<br>Executing                                                                | Symbol<br>Value<br>nd shop files here.  |                        |  |
| Description •                    | E-mail*<br>dorothea iglezakis@ub.uni-stuttg<br>This field supports only certain H<br>Text*                         | art de<br>1TML tags.<br>add files | • | Cannolised Variables<br>Frans<br>0 Hartmen arbon nässa support<br>+ Select Fina to Add                                                                                                    | None<br>Besoding<br>Dring ar                                                     | Symbol<br>Value<br>nd drop files here.  |                        |  |
| escription *                     | E-mail <sup>®</sup><br>dorothea iglezakis@ub uni-stuttp<br>This field supports only certain H<br>Text <sup>®</sup> | art de<br>TTML tags.<br>add files | • | Cammelied Variables Files 6 Harting Process 6 Harting Procession Add Files to Add Files to Add F | None<br>Besodary<br>until the homes, please refer to the User Culor.<br>Drag ar  | Symbol<br>Vater<br>nd drop files here.  |                        |  |
| Jescription •                    | E-mail*<br>dorothea iglezakis@ub uni-stuttg<br>This field supports only certain H<br>Text*                         | art de<br>1TML tags.<br>add files | • | Cartrethed Variables Files Files 6 Hartness enformation about support • Select Files to Add Files you uphast still appear here                                                                                                    | Nome<br>Recoding<br>and the turners, please where to the User Guide<br>Dring ar  | Symbol<br>Velue<br>nd drop files here.  |                        |  |
| Pescription •                    | E-mail*<br>dorothea iglezakis@ub.uni-stuttg<br>This field supports only certain H<br>Text*                         | art de<br>ITML tags.<br>add files | • | Controlled Variables Files  • Select Files to Add  Files type added and agree fore                                                                                                    | None<br>Encoding<br>until the tomats, please refer to the User Guide.<br>Drag ar | Symbol<br>Value<br>Ind drop files here. |                        |  |

# Using APIs

|                                                                              |                             |                                                | User Guide Suppo                                                     | rt Fokus Testgast 👻                                                     |
|------------------------------------------------------------------------------|-----------------------------|------------------------------------------------|----------------------------------------------------------------------|-------------------------------------------------------------------------|
|                                                                              |                             | Create API-Token                               | gsdatenmanagement" onlin<br>ler TU Delft<br>ssoftwareentwicklerInnen | My Data<br>Notifications<br>Account Information<br>API Token<br>Log Out |
| Universität Stuttgart                                                        |                             |                                                |                                                                      |                                                                         |
| Plie                                                                         |                             |                                                | Search 👻 User (                                                      | Guide Support Fokus Testgast <del>*</del>                               |
| RUS > Account                                                                |                             |                                                |                                                                      |                                                                         |
|                                                                              | Account Information         | API Token                                      |                                                                      |                                                                         |
| My Data Notifications                                                        |                             |                                                |                                                                      |                                                                         |
| Vour API Token is display                                                    | /ed below after it has been | n created. Check out our API Guide for more in | formation on using your API Token with                               | the Dataverse APIs.                                                     |
| My Data Notifications<br>Your API Token is display<br>API Token for Fokus Te | yed below after it has been | n created. Check out our API Guide for more in | formation on using your API Token with                               | the Dataverse APIs.                                                     |

Check API-Guide: http://guides.dataverse.org/en/latest/api/native-api.html

First Steps with DaRUS - version 1.0 - 05/2019

# **Create Dataset via API**

#### Automation

curl -H "X-Dataverse-key: \$API\_TOKEN" -X POST https://darus.uni-stuttgart.de/api/dataverses/\$DV\_ALIAS/datasets --upload-file \$FILE.json

- \$API\_TOKEN: Personal API-Token created on the Web-Interface: <u>https://darus.uni-stuttgart.de/dataverseuser.xhtml?selectTab=apiTokenTab</u>
- \$DV\_ALIAS: Unique ID of the dataverse: Last part of Dataverse-URL

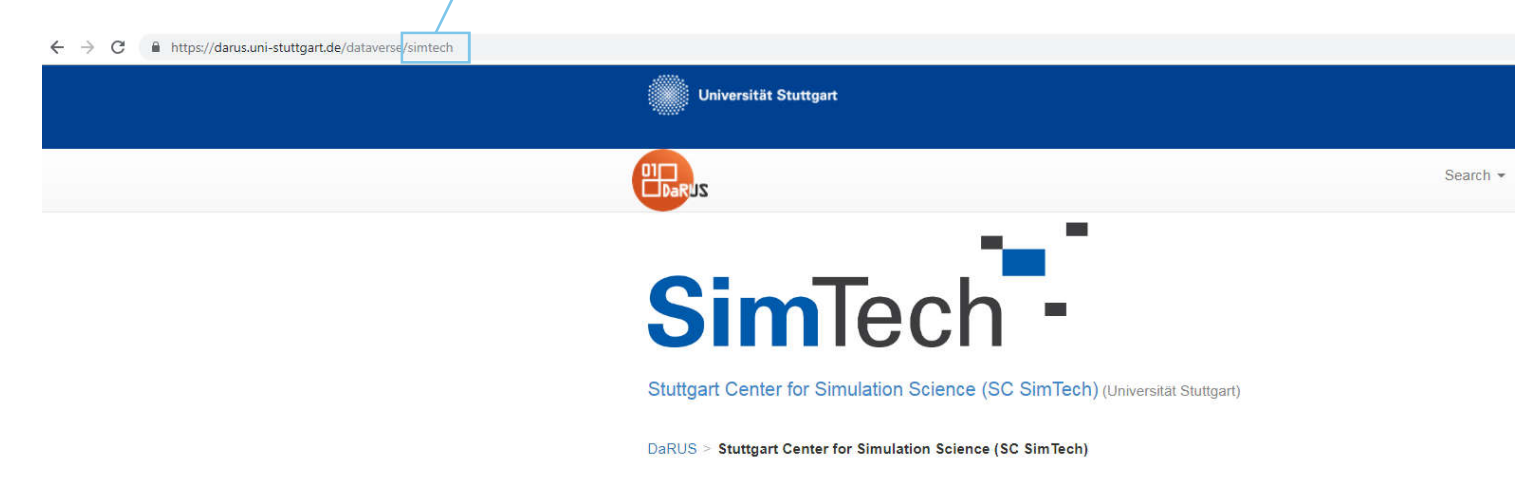

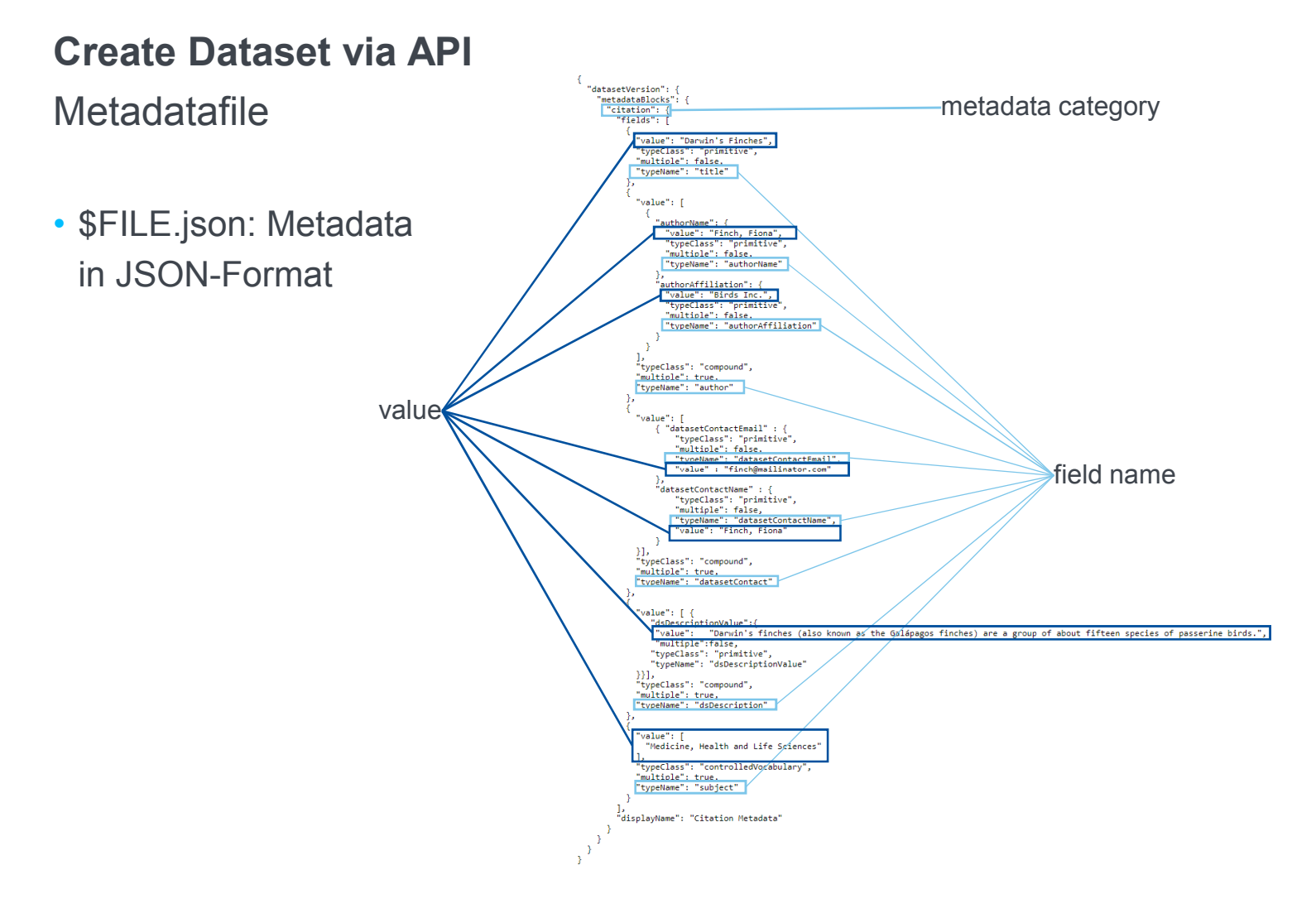

# Add Files via API For Files > 2 GB and < 100 GB optional: additional information about the file

- \$API\_TOKEN: Personal API-Token created on the Web-Interface: https://darus.uni-stuttgart.de/dataverseuser.xhtml?selectTab=apiTokenTab
- \$FILENAME: File to upload
- \$Persistent\_ID: Unique ID of the Dataset: Last part of Dataset-URL

| https://darus.uni-stuttgart.de/dataset.shtml?ps | sistentid + do 10.5072/darus-221                                                         |                                                                          |
|-------------------------------------------------|------------------------------------------------------------------------------------------|--------------------------------------------------------------------------|
|                                                 | Universität Stuttgart                                                                    |                                                                          |
|                                                 | 20xad                                                                                    | Search + User Guide Support Fokus Testgast +                             |
|                                                 | Presentations (Universitat Stuttgari)                                                    |                                                                          |
|                                                 | $\textsc{DaRUS}$ $\times$ Stutigart Center for Simulation Science (SC SimTech) $>$ SIGDI | US > Presentations > SimTech Board Research Data and Software Management |
|                                                 | Ja Metrica 3 Downloads                                                                   | 🖾 Contact 😫 Share 🔗 Link                                                 |
|                                                 | SimTech Board Research Data and Softw                                                    | vare Management Macoult                                                  |
|                                                 | Flemisch, Bernd, 2019, "SimTech Board Research Data and Software Ma                      | anagement", https://doi.org/10.5072/darus-231, III Cite Dataset •        |
|                                                 | Dartus, vi                                                                               | Learn about Data Citation Standards.                                     |
|                                                 | Description Introduction to the SimTec                                                   | ch Board "Research Data and Software Management". (2019-04-03)           |
|                                                 | Subject Other                                                                            |                                                                          |
| st Steps                                        |                                                                                          |                                                                          |
|                                                 | Files Metadata Terms Versions                                                            |                                                                          |

12

#### **Getting Help**

In that Order, please ©

- Dataverse User Guide: <u>http://guides.dataverse.org/en/latest/user/index.html</u>
- Dataverse API Guide: <a href="http://guides.dataverse.org/en/latest/api/index.html">http://guides.dataverse.org/en/latest/api/index.html</a>
- DaRUS FAQ: <u>https://www.izus.uni-stuttgart.de/fokus/darus/</u>
- Is it a bug? <u>https://github.com/TIK-NFL</u>
- Ask your local admin:

It's the one with the role "DaRUS Admin" in the Identity Management

- Ask the DaRUS-User-Mailinglist: <u>darus@listserv.uni-stuttgart.de</u>
- Ask the FoKUS-Team: <a href="mailto:fokus@izus.uni-stuttgart.de">fokus@izus.uni-stuttgart.de</a>